# **Bienen Guide to Requesting a Room in 25Live/RES**

### **Reservation Types**

Requests are permitted for three types of reservations:

- **Chamber Music Rehearsal:** Rehearsals of approved chamber music groups Ad Hoc groups must contact Music Faculty Support for additional approvals
- Accompanist Rehearsal: Rehearsal with an accompanist
- **Remote Lesson:** Lesson with a faculty member; may or may not have an accompanist present

Students are permitted one of each reservation type per day (e.g. a student can schedule one chamber music rehearsal, one accompanist rehearsal, and one remote lesson on the same day).

## How to See General Availability and Reserve a Room

 Go to <u>http://res.northwestern.edu</u> and log in to 25Live/RES with your NetID and Password.

| Northwestern<br>Room & Events System | 亡。25Live Pro Guest Sign In ☰More |
|--------------------------------------|----------------------------------|
|                                      | Recently Viewed 🗸                |
| Select Object: 🖹 Events 🗸 Saved Sear | arches (optional) v              |

2. In the *Search Locations* box on the homepage, search the letters *BSM* to see all available spaces for reservation.

| Room & Events System           |   |                        |
|--------------------------------|---|------------------------|
| _                              |   |                        |
| Quick Search                   | ^ |                        |
| Search Events                  | Q |                        |
| 📦 bsm                          | Q |                        |
| 🛓 Search Organizations         | Q | TIP: Starred locations |
| Your Starred Location Searches | ^ | appear as a category   |
| SSM                            | ☆ | searched.              |

**3.** Select *Availability* above the list of rooms to see their availability on a calendar.

| Room | & Events S    | ystem         |                                            |                                    |                               |                                     | 📇 25Live Pro         | ビ Event Form   | 🛱 Tasks        |
|------|---------------|---------------|--------------------------------------------|------------------------------------|-------------------------------|-------------------------------------|----------------------|----------------|----------------|
|      |               |               |                                            |                                    |                               |                                     |                      |                | Recently Viewe |
|      |               |               |                                            | Select Object:                     | Locations                     | <ul> <li>Saved Search</li> </ul>    | es (optional) 🛛 🗸    | ]              |                |
|      |               | Quick Se      | arch Advanced                              |                                    |                               |                                     |                      |                |                |
|      |               | bsm           |                                            |                                    |                               |                                     |                      |                | × ?            |
|      |               | () Hint! Type | e :: to use SeriesQL.                      |                                    |                               |                                     |                      | Search has not | t been saved   |
|      |               |               |                                            |                                    |                               |                                     |                      | Reset   Save A | S Search       |
|      |               | Categories    | s + Features +                             | Layouts +                          | Capacity                      |                                     |                      |                |                |
|      |               |               |                                            |                                    | between an                    | t                                   |                      |                |                |
|      |               |               |                                            |                                    |                               |                                     |                      |                |                |
|      |               |               |                                            |                                    |                               |                                     |                      |                |                |
| Lis  | t Calendar    | Availabili    |                                            |                                    |                               |                                     |                      |                | Choose (       |
|      | Calendar      | Availabili    | Availability weekly                        |                                    |                               |                                     |                      |                | onoose (       |
|      | Name          | ~             | Formal Name                                | - Categories                       | Featu                         | res                                 | Layouts              | Max Capacity   | - 1            |
| 53   | KRG2430 - BSM |               | Kresge Centennial Hall                     | A&RT Service: A                    | V Support, A&RT               | : AV Equipment,                     | Classroom Rows / Lec | ture 8         | ٤              |
|      |               |               | 2430 - BSM Chamber<br>Rehearsal (No Piano) | A&RT Service: C<br>Support, A&RT S | omputer A&RT<br>Service: A&RT | : Blu-Ray DVD Player,<br>: Computer |                      |                |                |
|      |               |               |                                            | NUIT WiFi, Class<br>Evanston Camp  | room, Equip<br>us, Docu       | ment, A&RT:<br>ment Camera, A&RT:   |                      |                |                |
|      |               |               |                                            | Evanston South                     | Campus, DVD                   | Player, A&RT: Laptop                |                      |                |                |

**4.** Using the arrows on either side of the date on the right, select a date to see the availability of each room, including its regular hours and when it is already booked.

| Legend                  | st Cal | endar  | Availat | oility | Ava | ailabil | ity Weekl | У  |    |   | Include | Request | ed |   |   |   | ← | Wed Se | p 30 202 | :0 →   |
|-------------------------|--------|--------|---------|--------|-----|---------|-----------|----|----|---|---------|---------|----|---|---|---|---|--------|----------|--------|
| View Standard (default) | \$     | Overla | pping   | \$     | G   | ?       | )         |    |    |   |         |         |    |   |   |   |   |        |          |        |
|                         | 5      | 6      | 7       | 8      |     | 9       | 10        | 11 | 12 | 1 | 2       | 3       | 4  | 5 | 6 | 7 | 8 | 9      | 10       | 11     |
| 😭 💗 KRG2430 - BSM       | Closed |        |         |        |     |         |           |    |    |   |         |         |    |   |   |   |   |        | Closed   |        |
| 🕎 📦 KRG2435 - BSM       | Closed |        |         |        |     |         | Chamber   |    |    |   |         |         |    |   |   |   |   |        |          | Closed |
| 😭 💗 KRG2440 - BSM       | Closed |        |         |        |     |         |           |    |    |   |         |         |    |   |   |   |   |        | Closed   |        |

**5.** To select a time for a reservation, hover over a half-hour slot and select the pencil and paper icon that appears.

Request Window Note: Reservations cannot be made within 48 hours of event date or more than two weeks in advance.

# **Bienen Guide to Requesting a Room in 25Live/RES**

**6.** The standard event form will appear with the location and start time prepopulated with a half hour reservation that can be extended to the full hour if desired.

| Event Date and Time - Required | d (j)                                             | Location - Requir          | red                  |                     |               |                   |                               |            |
|--------------------------------|---------------------------------------------------|----------------------------|----------------------|---------------------|---------------|-------------------|-------------------------------|------------|
| Wed Sep 30 2020                |                                                   | Locations S                | Search               |                     |               |                   | ~                             |            |
| 1:00 pm                        |                                                   | 🔍 KRG2430 - BS             | M Kresge Center      | nial Hall 2430 - BS | M Chamber Reh | earsal (No Piano) | Capacity: 8                   | ☆          |
| To:                            |                                                   | Date                       | Time                 | Conflicts           | Shared        | Layout            | Instructions                  | Attendance |
| 1:30 pm                        | and the                                           | Wed Sep 30<br>2020         | 1:00 pm - 1:30<br>pm |                     |               | Classroom 🌲       | For immediate<br>in-classroom |            |
| This begins and ends on the s  | ame day                                           | Remove View                | Occurrences          |                     |               |                   |                               |            |
| Duration:<br><b>30 Minutes</b> | Request Lengt<br>Reservations of<br>exceed one ho | th Note:<br>cannot<br>our. |                      |                     |               |                   |                               |            |

- Return to the top of the form. There will be a number of required fields. Depending on the purpose of the reservation (chamber group rehearsal, practice session with accompanist, or remote lesson) enter the following:
  - Chamber Group Rehearsal
    - a. Title: Enter <u>Chamber Music Rehearsal [insert group number]</u>
    - **b.** Longer Event Title: Enter full names of students in chamber group (if more room is needed, use internal notes section at end of form)
    - c. Event Type: Search and select <u>Rehearsal Student</u>
  - Accompanist Rehearsal
    - a. Title: Enter <u>Accompanist Rehearsal [insert student and accompanist</u> <u>last names]</u>
    - **b.** Longer Event Title: Enter the full names of the student and piano accompanist
    - c. Event Type: Search and select <u>Rehearsal Student</u>
  - Remote Lesson (with or without Accompanist)
    - a. Title: Enter <u>Remote Lesson [insert student & faculty last names]</u>
    - **b.** Longer Event Title: Enter the full names of the student, faculty member (instrument in parentheses), and accompanist
    - c. Event Type: Search and select Rehearsal Student

#### Examples:

| Title - Required (i)               | Title - Required (i)                |
|------------------------------------|-------------------------------------|
| Chamber Music Rehearsal - SC30P    | Remote Lesson - Glass and Boulanger |
| Longer Event Title 🥡               | Longer Event Title 🥡                |
| McCartney, Lennon, Harrison, Starr | Glass and Boulanger (piano)         |
| Event Type - Required (i)          | Event Type - Required i             |
| Rehearsal - Student 😭 🗸            | Rehearsal - Student 😭 🗸             |

d. Primary Organization for this Event: Search and select BSM

| Primary Organization for | TIP: You can star 😭 |                       |
|--------------------------|---------------------|-----------------------|
|                          | _                   | organizations to make |
| BSM 😭 🗸 🗸                | Remove              | them easy to find.    |

e. Attendance: Enter number of participants who will be in the room (not virtual attendees)

| Expected Attendance (j) |  |  |  |  |  |  |
|-------------------------|--|--|--|--|--|--|
| 4                       |  |  |  |  |  |  |

- **f.** Event Date and Time: Should already be prep-populated with the date and time selected. See above (steps 5-6).
- **g.** Additional Time: Thirty minutes of time is required after every reservation for air recirculation. Please select the down arrow to expand the section.

| ☐ Additional time | ~ |
|-------------------|---|
|                   |   |

Under Post-Event Time in the Minutes box, enter 30

| Post-Event Time | e    |   |       |    |         |
|-----------------|------|---|-------|----|---------|
| 0               | Days | 0 | Hours | 30 | Minutes |

# **Bienen Guide to Requesting a Room in 25Live/RES**

h. Location: Should already be prep-populated with the location selected. See above (steps 2-4). *Note*: Be sure to select the room type that best matches your reservation:

### **Chamber Groups**

Wind Chamber (WC#) or String Chamber (SC#) Kresge 2319 (no piano) Kresge 2329 (no piano) Kresge 2335 (no piano)

String Chamber with Piano (SC#P) LL-113 (grand) LL-121 (grand)

#### **Rehearsal with Accompanist:**

RCMA 1-160 (upright) RCMA 1-164 (upright) REG 117 (upright) REG 137 (upright) RCMA 3-131 (grand) RCMA LL-115 (grand)

### Remote Lesson:

RCMA 1-168 (grand) {zoom cart} RCMA 1-172 (grand) {zoom cart} RCMA 3-133 (no piano) {zoom cart} RCMA 3-137 (no piano) {zoom cart}

i. Terms of Use – Space Utilization: Review and click the check box to agree to the terms of use.

| Terms of Use - Space Utilization - Required |
|---------------------------------------------|
| I agree                                     |

- j. Internal Notes: For additional information, if needed.
- 8. Select Save

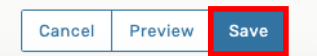

9. Faculty Support Center will review your request and confirm via email.